# OxyAgent を用いた LINE データ抽出ガイド

Ver. 1.1

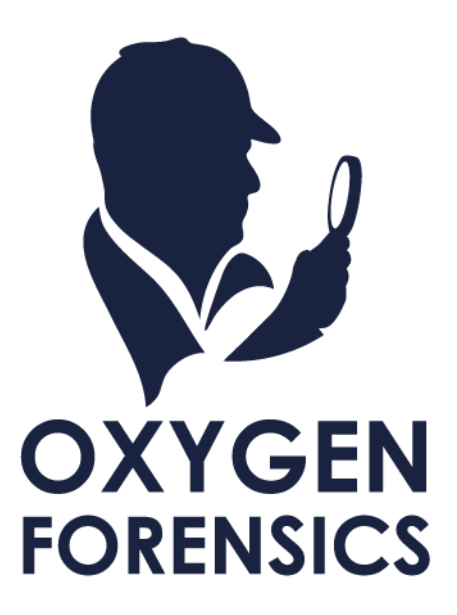

## 内容

| 1   | イントロダクション                              |
|-----|----------------------------------------|
| 1.1 | 対象デバイスの前提条件2                           |
| 2   | OxyAgent のインストール 2                     |
| 2.1 | USB ケーブル経由のインストール 2                    |
| 2.2 | メモリカード経由のインストール6                       |
| 2.2 | Wi-Fi 経由のインストール7                       |
| 3   | LINE データの抽出                            |
| 3.1 | EXTRACT THIRD PARTY APPLICATIONS DATA  |
| 3.2 | LINE データ抽出作業11                         |
| 4.  | Oxygen Forensic Detective へのインポート      |
| 4.1 | ADB を使用して、抽出したファイルを確認する15              |
| 4.2 | ADB を使用して、抽出したファイルをデバイスから PC にコピーする 15 |
| 4.3 | PC にコピーした抽出ファイルを Detective にインポートする16  |

#### 1 イントロダクション

#### 1.1 対象デバイスの前提条件

本ガイドで案内している手順を実施する前に、以下の条件を満たしているかをご確認ください。

- > ロック解除出来るデバイスであること
- ▶ 機内モードになっていること

#### 2 OxyAgent のインストール

本手順では OxyAgent を使用します。以下では複数のインストール方法を紹介しています。お手元のご環境 に合った方法をお試しください。

#### 2.1 USB ケーブル経由のインストール

① Oxygen Forensic Extractor を開き、[Android OxyAgent extraction]を押下します

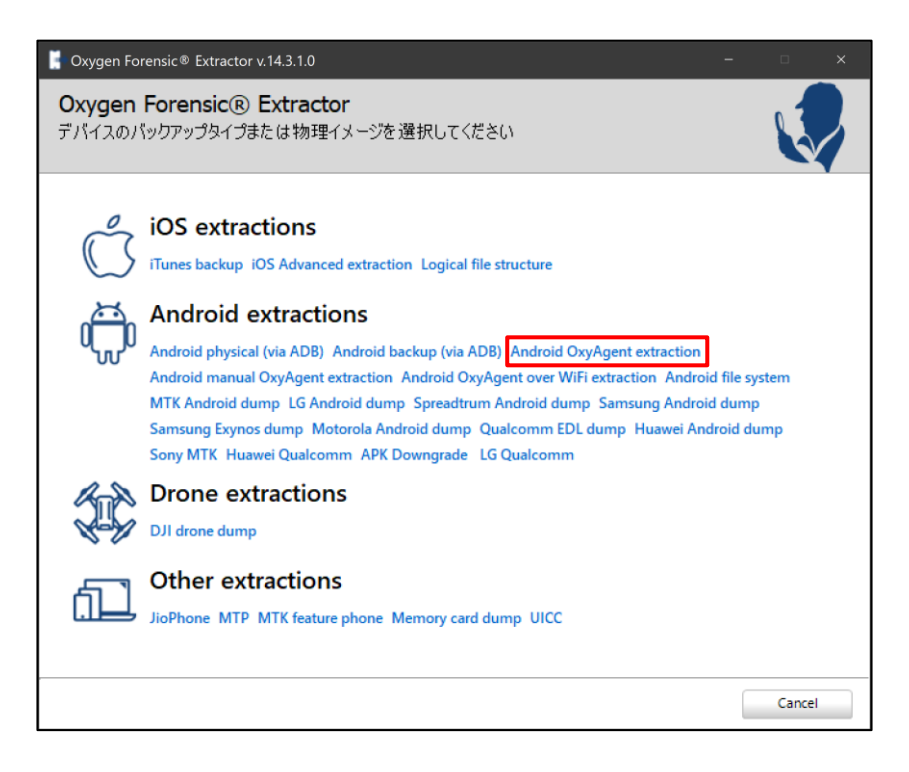

② 注意書きを読み、デバイスの状態を確認してください。確認後、チェックを入れて[Connect]ボタンを押

#### 下します

| Oxygen Forensic® Extractor v.13.6.                     | 0.47 –                                                                                                    |
|--------------------------------------------------------|----------------------------------------------------------------------------------------------------|
| Oxygen Forensic® Extr<br>View connection instructions. | ractor                                                                                                    |
|                                                        | Connection instructions<br>パッテリーの残量 を確認してください。<br>デバイスがロックされていない ことを確認してください。<br>機内モード に設定してください。<br>USBデバッグモード であることを確認してください。<br>Android 4.2.2 以降のデバイスを使用している場合、RSAキー<br>の受け入れを許可してください。<br>スリーブモードにしない 設定になっていることを確認してください。<br>USBモデム オブションを無効にしていることを確認してください。<br>USBモデム オブションを無効にしていることを確認してください。<br>ドライバが正しくインストールされている ことを確認してください。<br>If you stil have questions on device connection you can contact us by<br>e-mail support@oxygen-forensic.com. Please always specify device model<br>name and Android OS version. |
|                                                        | < Back Connect Cancel                                                                                                    |

③ デバイスの USB デバッグを許可した後、チェックを入れて[Connect]ボタンを押下します

| Sxygen Forensic® Extractor v.14.3.1.0                                                                                                    | -0   |              | × |
|----------------------------------------------------------------------------------------------------|------|--------------|---|
| Oxygen Forensic® Extractor<br>Androidデバイスが接続されていません。                                                                                                    |      |              |   |
| First Cardon Orabes Cive/Set and Code Set of Code Set of Code Set |      |              |   |
| Connect                                                                                                    | Sear | ch new devic | e |

- ④ デバイスが正常に接続されると、[Install agent]ボタンが表示されるので押下し、OxyAgent をデバイス にインストールします。
- ☞ OxyAgent のインストールが完了した後、Extractor は閉じてください
- 接続に失敗する場合は、ケーブルの挿し直しや、USB ポートの変更をお試しください

| Oxygen Forensic® E<br>接続されたデバイス | Extractor                                                                                                    |                                                                                                    |        |
|---------------------------------|----------------------------------------------------------------------------------------------------|----------------------------------------------------------------------------------------------------|--------|
| Connected!                      | デバイスが正常に接続さ<br>Device information<br>Model:<br>IMEI:<br>Hardware Revision:<br>Software Revision:<br>Software Revision:<br>Install agent<br>Select sections to be extractor<br>□ Take the snapshot of the file s<br>抽出するデータの保存先を選択して<br>C:¥Users¥    ¥Document | hました!<br>Google Pixel 3a<br>N/A<br>10<br>DxyAgentをインストー/<br>しました。<br>ed from th Sevice<br>ystem with してはの th<br>になさい。<br>s¥Oxygen Forensicke |        |
|                                 |                                                                                                    | E                                                                                                    | Cancel |

- OxyAgent のインストールが完了すると、デバイス側でコンテンツのキャプチャ・記録に関するポップア ップが表示されますので、[今すぐ開始]をタップしてください。
  - ポップアップの表示内容はデバイスの環境によって異なります

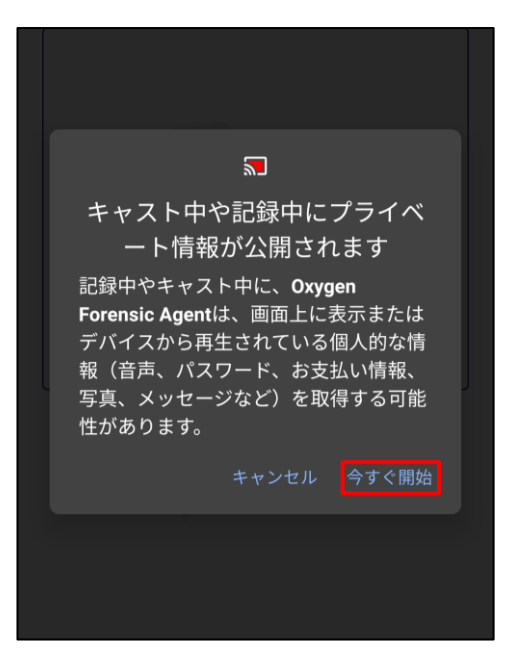

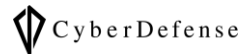

#### ⑥ [TERMINATE]をタップします

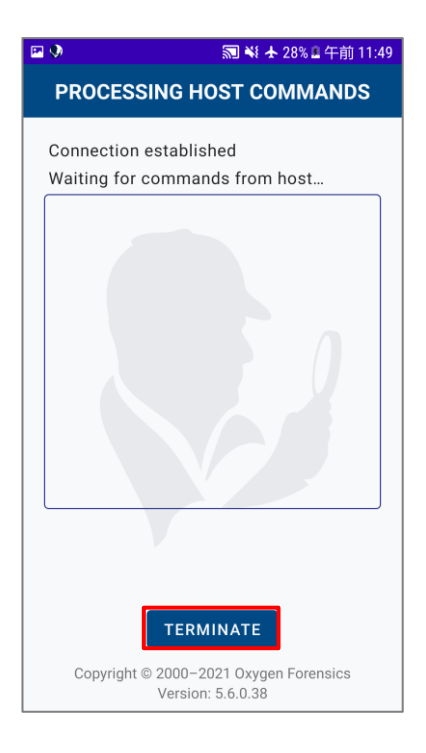

⑦ [EXTRACT OTHER DATA]をタップします

| Image: Solution in the second second sec |
|----------------------------------------------------------------------------------------------------|
| Extraction is finished, you can now<br>remove agent from device and proceed<br>with extracted data analysis                                                                                                    |
|                                                                                                    |
| EXTRACT OTHER DATA                                                                                                    |
| UNINSTALL                                                                                                    |
| EXIT                                                                                                    |
|                                                                                                    |
| Copyright © 2000-2021 Oxygen Forensics<br>Version: 5.6.0.38                                                                                                    |

⑧ 「3. LINE データの抽出」に進んでください

#### 2.2 メモリカード経由のインストール

① [Android manual OxyAgent extraction]を押下してください

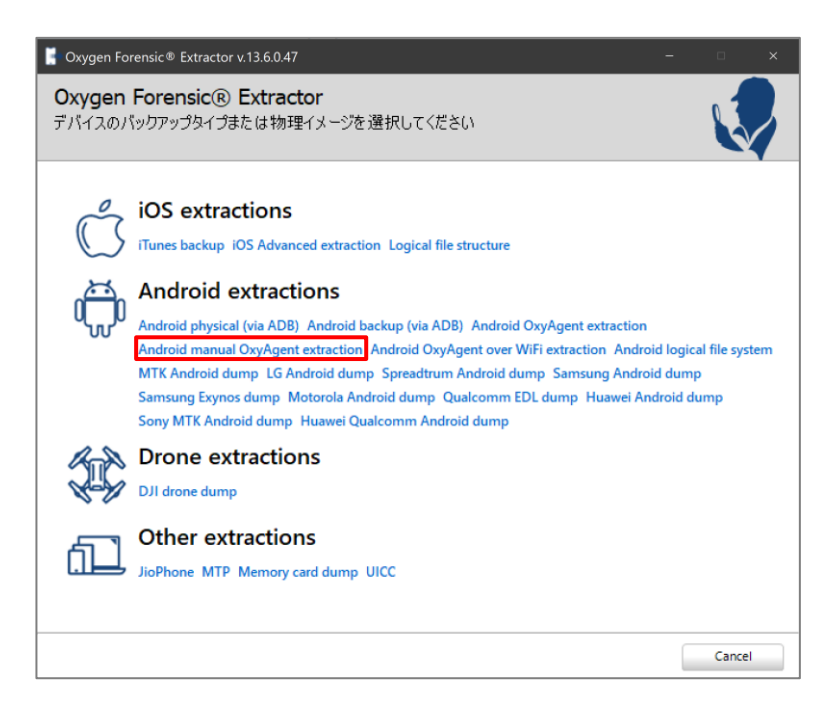

② [Save]を押下して SD カードに APK ファイルを保存してください

| Oxygen Forensic® Extractor v.13.6.0.47 –                                                                                                    |               |
|----------------------------------------------------------------------------------------------------|---------------|
| Oxygen Forensic® Extractor<br>OxyAgent経由でデバイスを接続                                                                                                    |               |
| Data Agentの推出手順<br>* OxyAgent APKを5Dカードに保存するための保存先を指定してください<br>Dx¥ 7.15 GB (OXYGEN)<br>* 5Dカードを安全に取り外してください<br>* デバイスに5Dカードを全様して、のxyAgentを全しストールしてください<br>* OxyAgentを起動し、要求されたすべての確認を確認してください<br>* OxyAgentを起動し、要求されたすべての確認を確認してください<br>* SDカードを全に取り外してください<br>* 5Dカードを全に取り外してください<br>* SDカードを全に取り外してください<br>* NEXT ボタンをクリックし、抽出されたデータがあるフォルダーを選択し、手順に従ってください。<br>* すでに抽出したデータがある場合は、このウィンドウをスキップして、次の画面で抽出したデータへのパスを指定してくだ | Save<br>Č( \o |
| < Back Next >                                                                                                    | Cancel        |

- ③ デバイス内で保存した APK ファイルを実行し、OxyAgent のインストールを行ってください
- ④ 「3. LINE データの抽出」に進んでください

#### 2.2 Wi-Fi 経由のインストール

- ① PC とデバイスを同じネットワークに接続してください
- ② [Android OxyAgent over WiFi extraction]を押下してください

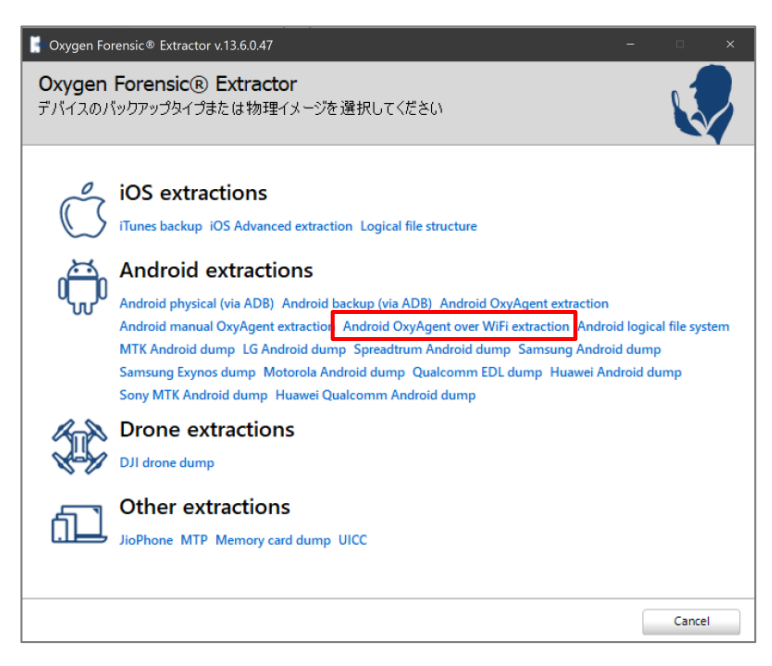

③ [インストールしてください]を押下すると、OxyAgent をインストールするためのリンクまたは QR コードが表示されます。表示される手順に従ってインストールを完了させてください

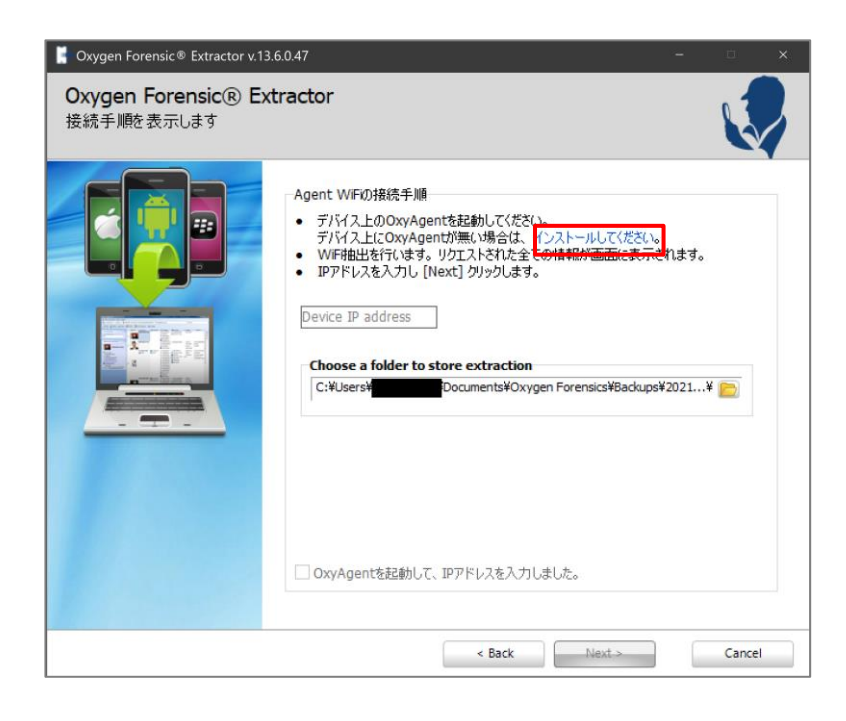

④ 「3. LINE データの抽出」に進んでください

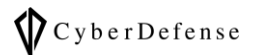

#### 3 LINE データの抽出

#### 3.1 EXTRACT THIRD PARTY APPLICATIONS DATA

- ① OxyAgent を起動してください
- ② [EXTRACT THIRD PARTY APPLICATIONS DATA]を選択してください

| 🔤 🔤 🕷 😽 🛧 89% 🖹 午後 2:: |                                                          |  |
|------------------------|----------------------------------------------------------|--|
| WHA                    | AT DO YOU WANT TO DO?                                    |  |
|                        |                                                          |  |
| Öö                     | EXTRACT TO INTERNAL/<br>EXTERNAL STORAGE                 |  |
|                        |                                                          |  |
| Ĵ                      | TAKE SCREENSHOTS AND<br>RECORD THE SCREEN                |  |
|                        |                                                          |  |
| Ì                      | EXTRACT THIRD PARTY<br>APPLICATIONS DATA                 |  |
|                        |                                                          |  |
|                        | EXTRACT DATA OVER Wi-Fi                                  |  |
|                        |                                                          |  |
| Cop                    | yright © 2000-2021 Oxygen Forensics<br>Version: 5.6.0.38 |  |

③ PREPARING 画面で、[Change folder]をタップしてください

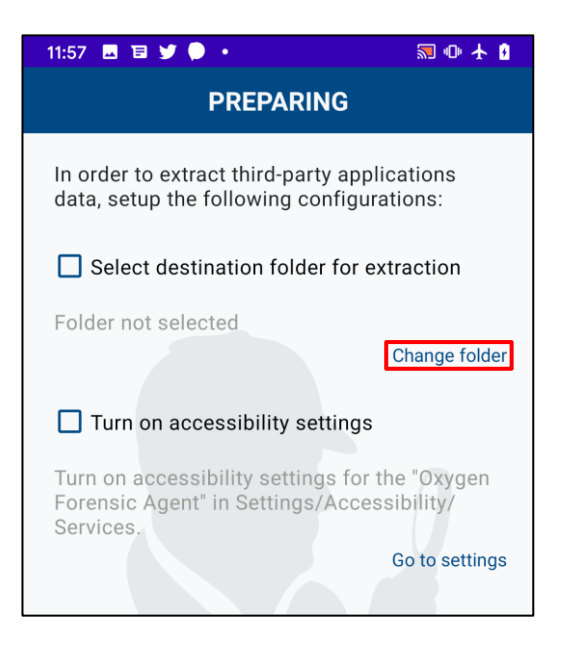

- ④ デフォルトでは、`/storage/emulated/0`が Output folder(保存先)に選択されています。今
   回は、変更せずそのまま[NEXT]をタップします。
- ☞ Output folder を変更する場合は、[Select]をタップしてください

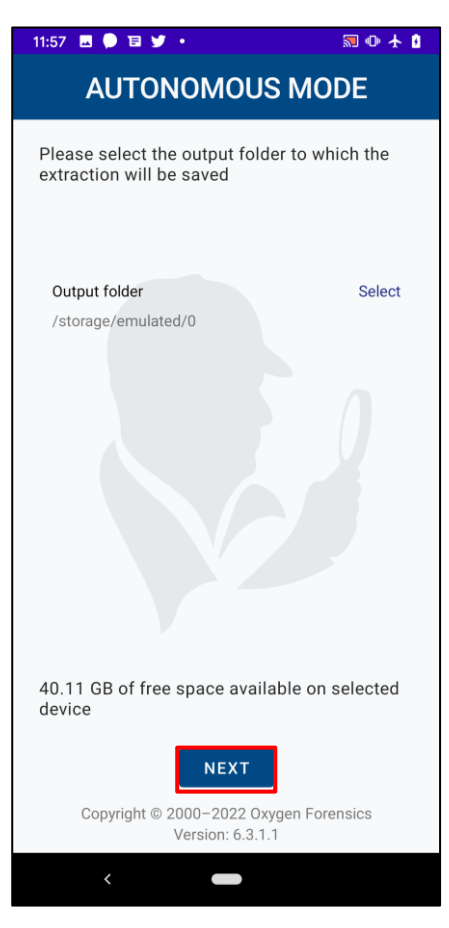

⑤ PREPARING 画面に戻り、[Go to settings]をタップしてください

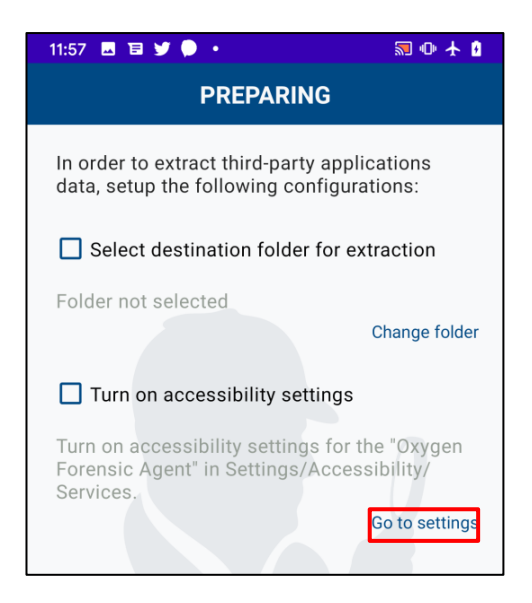

⑥ ユーザー補助>サービスに遷移するので、[Oxygen Forensic Agent]を ON にしてください

| く ユーザー補助                                                                                                    |
|----------------------------------------------------------------------------------------------------|
|                                                                                                    |
| シングルタップモード<br>アラーム、カレンダー、タイマーの通知の解<br>除、着信の応答や拒否を1回のタップで実行し<br>ます。                                                                       |
| <b>ユーザー補助を管理</b><br>ユーザー補助設定をインポートおよびエクスポート、<br>または他の端末と共有します。                                                                           |
| サービス                                                                                                    |
| Lookout<br>OFF                                                                                                    |
| KakaoTalk<br><sup>OFF</sup>                                                                                                    |
| Oxygen Forensic Agent<br>OFF                                                                                                    |
| 他の機能をお探しですか?                                                                                                    |
| かんたんモード<br>SOSメッセージを送信                                                                                                    |
|                                                                                                    |
| ■ ※ % ■ 午前 9:56                                                                                                    |
| < OXYGEN FORENSIC AGENT                                                                                                    |
| OFF                                                                                                    |
| Oxygen Forensics accessibility service<br>provides a possibility to automate user actions<br>and extract data from device by means of UI |
|                                                                                                    |

- ⑦ Oxygen Forensic Agent から権限を要求するポップアップが表示されるので、[OK]をタップしてくださ
  - い(機種によって多少表示内容が異なる可能性があります)

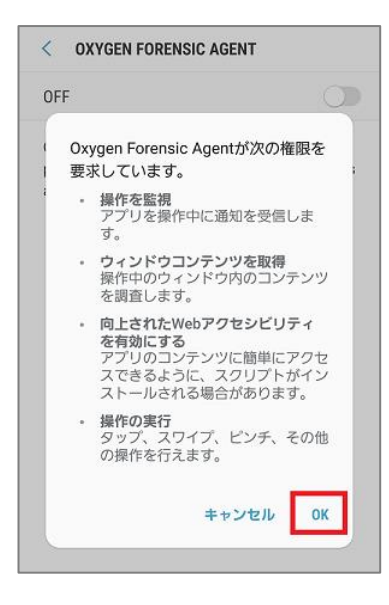

⑧ デバイスの戻るボタンを押し、OxyAgent 画面に戻ってください

③ [Select destination folder for extraction] と[Turn on accessibility settings]にチェックを入れた後、
 [CONTINUE]ボタンをタップしてください

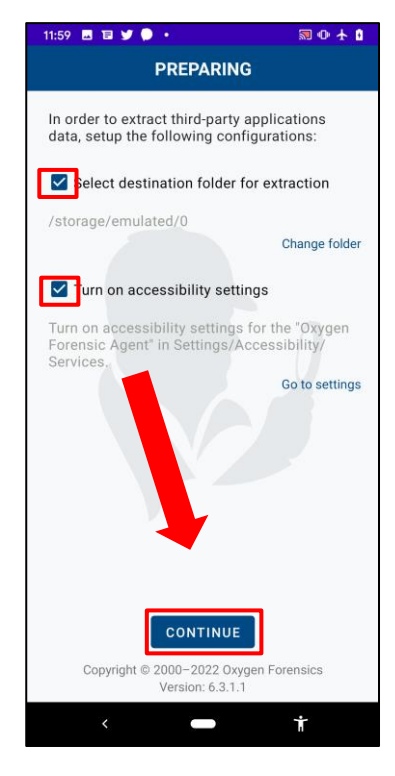

## 3.2 LINE データ抽出作業

- ① LINE アプリが起動している場合は、アプリを終了してください
- ② SELECT APPLICATION TO ACQUIRE 画面で[Line]を選択してください

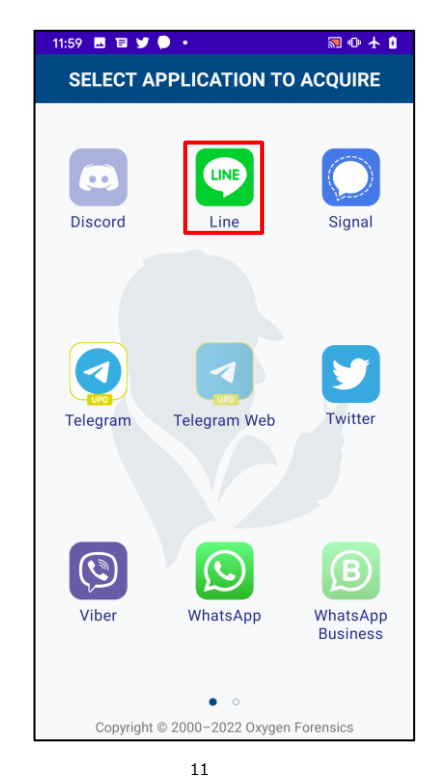

Copyright © 2021 Cyber Defense Institute, Inc. All Rights Reserved

CyberDefense

③ 注意書きをご確認いただき、[CONTINUE]ボタンをタップしてください

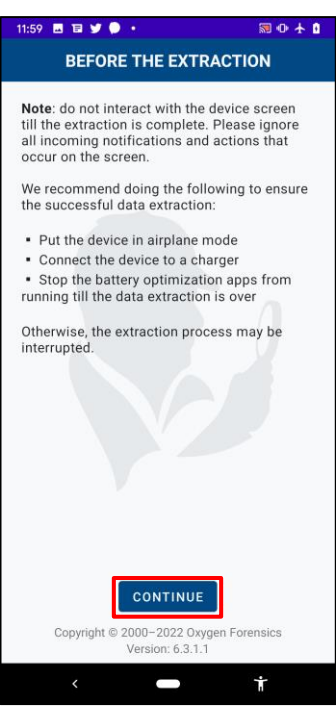

#### 和訳:

Note: 抽出が完了するまで、デバイス画面を操作しないでください。 画面上で発生する全ての着信通知とアクションを無視してください。 データ抽出を確実に成功させるために、下記を推奨します。 ・ 機内モード設定 ・ 充電器の接続 ・ データ抽出が終了するまで、バッテリー最適化アプリを停止する 上記を実施しない場合は、抽出プロセスが中断される可能性があります。

- ④ Oxygen Forensic Agent からコンテンツのキャプチャ・記録に関するポップアップが表示されるので、
   [今すぐ開始]をタップしてください
  - ポップアップの表示内容はデバイスの環境によって異なります

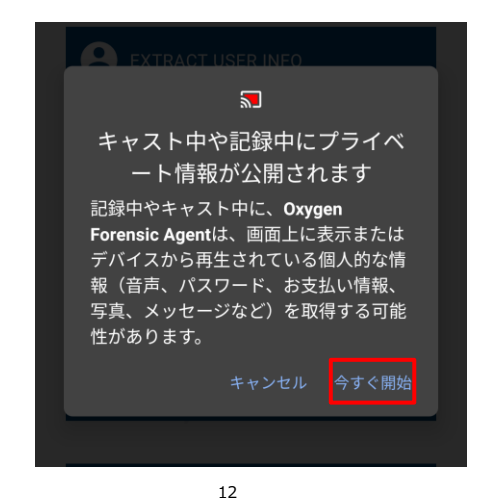

```
Copyright © 2021 Cyber Defense Institute, Inc. All Rights Reserved
```

⑤ SELECT DATA TO ACQUIRE 画面に遷移します。全てを抽出する場合は、[EXTRACT ALL DATA]を選択

してください

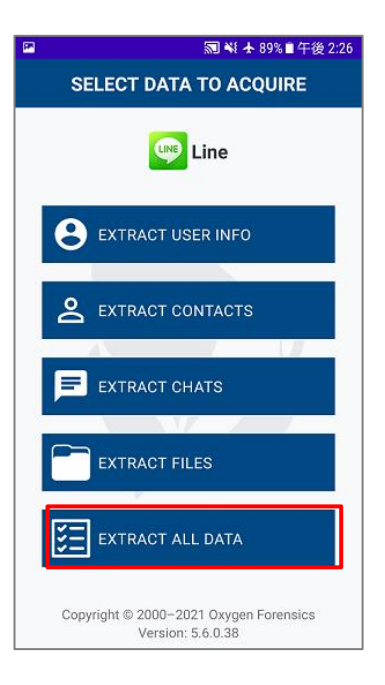

⑥ [START]をタップし、抽出を開始してください

|    | 🔊 ¥ 🛧 89% ■ 午後 2:26                                         |
|----|-------------------------------------------------------------|
|    | SELECT DATA TO ACQUIRE                                      |
|    | Line                                                        |
|    | Configure all data extraction                               |
|    | Save avatars during extraction                              |
| Ex | tract all recent chats                                      |
| _  |                                                             |
|    |                                                             |
|    |                                                             |
|    | START                                                       |
| c  | Copyright © 2000–2021 Oxygen Forensics<br>Version: 5.6.0.38 |

- ⑦ 自動で LINE アプリが起動したのち、LINE アプリ画面に遷移し、抽出が開始されます
  - LINE アプリ画面に遷移後、自動でトーク画面やプロフィール画面が展開され、自動操作が 実行されますが、仕様ですので触らずそのままお待ちください
  - ④ 途中、LINEの画面上でエラーが表示されても、触らずそのままお待ちください。

 ⑧ 個別に抽出した場合は、SELECT DATA TO ACQUIRE 画面に[FINISH]ボタンが表示されるので、タッ プしてください

| PP. | 🔝 💐 🛧 33% 🕯 午前 9:59                                        |
|-----|------------------------------------------------------------|
|     | SELECT DATA TO ACQUIRE                                     |
|     | Line                                                       |
|     | 8 EXTRACT USER INFO                                        |
|     | <b>2</b> EXTRACT CONTACTS                                  |
|     | EXTRACT CHATS                                              |
|     | EXTRACT FILES                                              |
|     | EXTRACT ALL DATA                                           |
|     | Copyright © 2000-2021 Oxygen Forensics<br>Version: 0.0.0.0 |

⑨ EXTRACTION IS COMPLETE 画面に遷移します。[EXIT]をタップして終了してください

| 🔝 👯 🛧 33% 🖹 午前 9:59                                                                                   |
|----------------------------------------------------------------------------------------------------|
| EXTRACTION IS COMPLETE                                                                                |
| traction is finished, you can now<br>move agent from device and proceed<br>th extracted data analysis |
| EXTRACT OTHER DATA                                                                                    |
| UNINSTALL                                                                                             |
| EXIT                                                                                                  |
|                                                                                                    |

- 抽出に失敗した場合は、以下をご確認ください
  - > LINEを開いたまま抽出を実行すると、エラーが発生します
  - > 抽出実行中にデバイスを操作すると、エラーが発生します
  - > オンライン状態で抽出を実行すると、抽出に失敗する可能性があります

#### 4. Oxygen Forensic Detective へのインポート

#### 4.1 ADB を使用して、抽出したファイルを確認する

adb を使用しない場合は、デバイスの機種ごとのマニュアルを確認し、

デバイス内のフォルダアプリ等から3.1-④で設定した保存先ファイルパスをご確認ください。

- ① デバイスを PC に接続し、デバイス側で USB デバッグを許可する
- ② コマンドプロンプトを立ち上げ、下記のコマンドを入力し、抽出したファイルを確認する
- ③ adb.exe や抽出データの保存先ファイルパスは、お客様環境に合わせて書き換えてください。

"C:¥Program Files¥Oxygen Forensics¥Oxygen Forensic Detective¥DeviceExtractor¥adb¥adb.exe" ls /storage/emulated/0

☞ 上記の出力結果が多すぎる場合は、以下のようにファイル名で絞り込むことも可能です。

"C:¥Program Files¥Oxygen Forensics¥Oxygen Forensic Detective¥DeviceExtractor¥adb¥adb.exe" ls /storage/emulated/0 | findstr <LINE 抽出を実行した日付(YYYY-MM-DD 形式)>

③ 実行例(「2022-03-28」でファイル名を絞り込んだ場合)

## 4.2 ADB を使用して、抽出したファイルをデバイスから PC にコピーする

adb を使用しない場合は、デバイスの機種ごとのマニュアルを確認し、

3.1-④で設定した保存先ファイルパスから PC にデータを移動させてください

- ① デバイスを PC に接続し、デバイス側で USB デバッグを許可する
- ② コマンドプロンプトを立ち上げ、下記のコマンドを入力する
- ☞ adb.exeのファイルパスや保存先ファイルパスは、お客様環境に合わせて書き換えてください。

"C:¥Program Files¥Oxygen Forensics¥Oxygen Forensic Detective¥DeviceExtractor¥adb¥adb.exe" pull /storage/emulated/0/<4.1-②で確認し たファイル名> <PC の保存先ファイルパス>

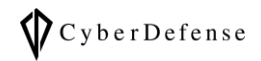

#### ☞ 実行例

| ש בעאר לעסל אין איז איז איז פאר פאנער פאנער פאנער פאנער פאנער פאנער פאנער פאנער פאנער פאנער פאנער פאנער פאנער פ<br>ער גער פאנער פאנער פאנער פאנער פאנער פאנער פאנער פאנער פאנער פאנער פאנער פאנער פאנער פאנער פאנער פאנער פאנער פאנ                    |                  |                     | ×       |
|----------------------------------------------------------------------------------------------------|------------------|---------------------|---------|
| C:¥Users¥ <b>ndersen</b> >"C:¥Program Files¥Oxygen Forensics¥Oxygen Forensic Detective¥De<br>¥adb¥adb.exe" pull /storage/emulated/0/2022-03-28_11-38-51<br>/storage/emulated/0/2022-03-28_11-38-51/: 170 skipped. 4.2 MB/s (32948127 byte              | viceEx<br>s in 7 | (tract)<br>7. 428s) | or<br>) |
| C:¥Users¥ <b>Levenne</b> >"C:¥Program Files¥Oxygen Forensics¥Oxygen Forensic Detective¥De<br>¥adb¥adb.exe" pull /storage/emulated/0/2022-03-28_11-38-51.manifest.xml<br>/storage/emulated/0/2022-03-28_11-38-51.manifed, 0 skipped. 0.1 MB/s (847 byte | viceEx<br>s in C | ktracto<br>). 011s) | or      |

## 4.3 PC にコピーした抽出ファイルを Detective にインポートする

- ① Oxygen Forensic Detective を起動します
- ② [Home]>[Import]>[OxyAgent extraction]をクリックします
- ③ 4.1 で<PCの保存先ファイルパス>に指定したフォルダ配下から、XMLファイル(.manifest.xml)を選択
  - し、[開く] をクリックしてください

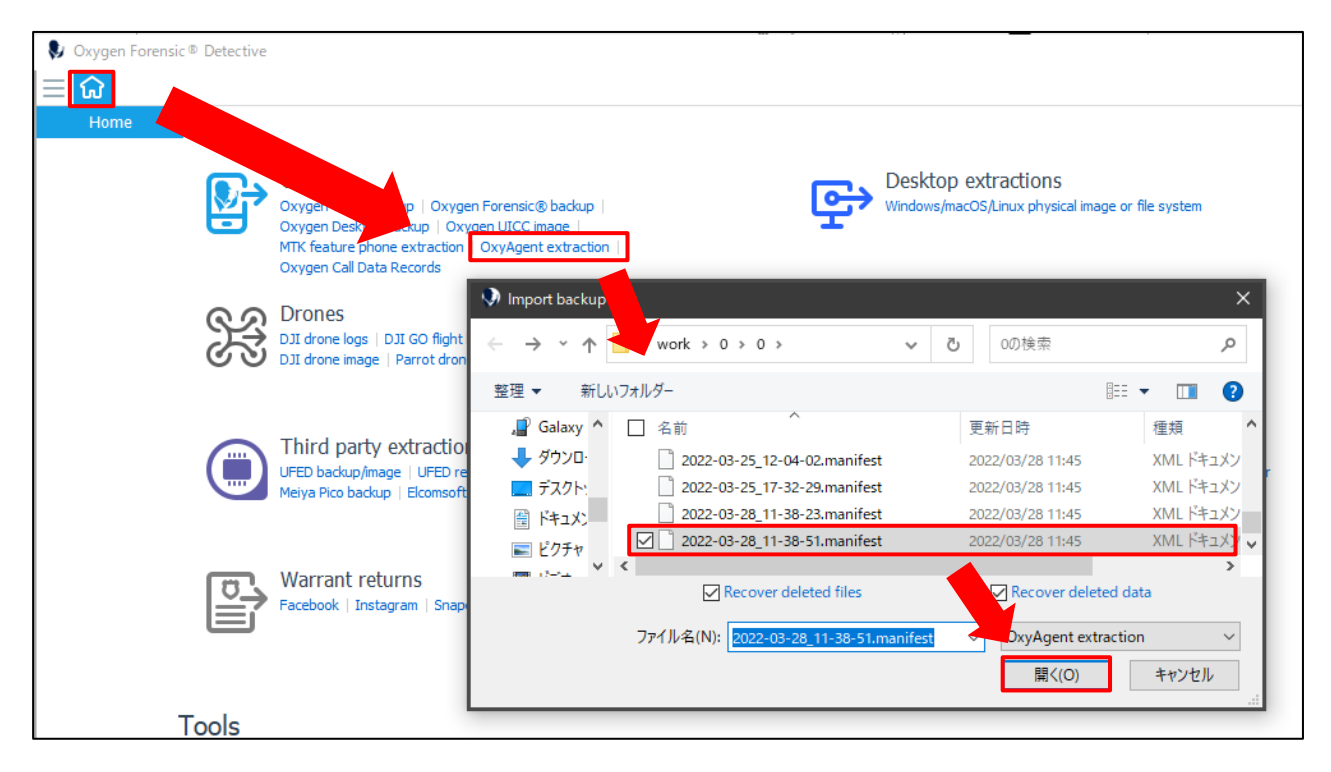

 ④ Import wizard が起動し、インポート時のオプションが表示されます。特に変更がない場合は、そのまま [Import]をクリックしてください

| 👽 Import wizard - Template: Default |                                                                                        | — 🗆 X         |  |  |  |  |
|-------------------------------------|----------------------------------------------------------------------------------------|---------------|--|--|--|--|
| Extraction                          | Extraction                                                                             | Save template |  |  |  |  |
| i] Information about extraction     |                                                                                        |               |  |  |  |  |
| 🚯 General import settings           | Add the extraction file to be imported into Oxygen $Forensic^{\circledast}$ Detective. |               |  |  |  |  |
| Nested archives unzip               | Path to the file                                                                       |               |  |  |  |  |
| dvanced analytics                   | C:¥Users¥user¥work¥0¥0¥2022-03-28_11-38-51.manifest.xml                                |               |  |  |  |  |
| Q Search                            | Extraction type                                                                        |               |  |  |  |  |
| 📃 Summary                           |                                                                                        |               |  |  |  |  |
|                                     |                                                                                        |               |  |  |  |  |
|                                     | Password                                                                               |               |  |  |  |  |
|                                     | Default                                                                                |               |  |  |  |  |
|                                     | Select an import settings template from the list                                       |               |  |  |  |  |
|                                     | Default                                                                                |               |  |  |  |  |
|                                     |                                                                                        |               |  |  |  |  |
|                                     |                                                                                        |               |  |  |  |  |
|                                     |                                                                                        |               |  |  |  |  |
|                                     |                                                                                        |               |  |  |  |  |
|                                     |                                                                                        |               |  |  |  |  |
|                                     |                                                                                        |               |  |  |  |  |
|                                     |                                                                                        |               |  |  |  |  |
| Templates                           |                                                                                        |               |  |  |  |  |
|                                     |                                                                                        |               |  |  |  |  |
|                                     | Back Next                                                                              | Import Cancel |  |  |  |  |

⑤ Oxygen 上で正しくパースされていれば成功です

| Oxygen Forensic                                                                                                    | - 0                                                                                                    |          |
|----------------------------------------------------------------------------------------------------|----------------------------------------------------------------------------------------------------|----------|
| = ☆                                                                                                    |                                                                                                    | Ē        |
| Cases (i)<br>>                                                                                                    | <ul> <li>OxyAgent extraction (0)</li> <li>Time zone (UTC+00:00) UTC<br/>OS Android OS 10<br/>Incident number</li> <li>Evidence number</li> <li>Evidence number</li> </ul>                                                                                                    | ×        |
| Considerat extraction (0)                                                                                                    |                                                                                                    |          |
| Signal Accounts and Passwords       Q     Contacts       Piles     Piles       Signal Reports     Snapshots       Piles     Piles | 1       2785       2775       000000000000000000000000000000000000                                                                                                    | <u>8</u> |
| (a) (ke) extended<br>(b) (C.R.<br>Q. Search<br>(c) Social Graph<br>(c) Statetics<br>(c) Timeline<br>(c) Applications<br>(c) Line  | 180     Image: State of the state of the sta |          |
| u u e                                                                                                    | Faces Key Evidence OCR 0.C.R. Q Search & Social Graph in Statistics (L) Timeline 100<br>Applications 1                                                                                                    |          |
| Find text                                                                                                    |                                                                                                    |          |
| Version: 14.3.1.0 Total extractions: 19                                                                                           |                                                                                                    |          |

Copyright © 2021 Cyber Defense Institute, Inc. All Rights Reserved

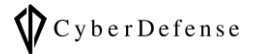

| Oxygen Forensic <sup>®</sup> Determine | ective            |                             |                                                                                                    |                              |                                           |            |              | - 0                        | ×      |
|----------------------------------------|-------------------|-----------------------------|----------------------------------------------------------------------------------------------------|------------------------------|-------------------------------------------|------------|--------------|----------------------------|--------|
| 😑 🎧 🧔 Line - OxyAgent extraction ×     |                   |                             |                                                                                                    |                              | Ŧ                                         |            |              |                            |        |
| i Extraction info 🚹                    | Export 🗸          | $\nabla_{\times}$ Reset fil | ters 📒 View 🗸 🏹                                                                                                    | Maps                         |                                           |            |              |                            | < Þ    |
| 😋 Line                                 |                   | All data Files              | Contacts Chats Timeline                                                                                                    | Social Graph                 | Find text                                 | ~ ~        | >> Details   |                            |        |
| ✓ Categories                           | 938               | Chats                       |                                                                                                    |                              | 1                                         | 80 ^       | Source file  | e ip.naver.line.a          | nd     |
| 🔬 Account                              | 1                 |                             | 🗸 😪 🗠 Remote 🗸                                                                                                    | Time stamp (Tokyo)           | Text                                      |            | Source file  | e 76.0 KB                  |        |
| Q Contacts                             | 5                 |                             |                                                                                                    | 2022/02/10 10:44:00 (LEC 10) |                                           | 71         | size         | e                          |        |
| 44 Group chats info                    | 1                 |                             |                                                                                                    | 2022/02/18 18:44:00 (UTC+9)  | 「ビイカスのスタンノを抽力するよく、気に入らたスタンノルのうたら、デエアクロ    | νCα<br>107 | Source table | ine_messages<br>line_chats | ,<br>, |
| ✓ ♀ Chats                              | 180               |                             | 0 / 2 平 法                                                                                                    | 2022/02/17 13:50:00 (UTC+9)  | [これはへにもとりやりい日前ことはの人タンクによ。ゆることの著者をタップ      | 07.        |              |                            |        |
| ✓ <sup>Q</sup> Private                 | 168               |                             |                                                                                                    | 2022/02/17 12:00:00 (UTC+9)  | 18年に9.                                    |            | Direction    | 1 🕝 Incoming               |        |
| LINE                                   | 10                |                             | ○ 251/18<br>◎ 255/18                                                                                                    | 2022/02/17 12:00:00 (UTC+9)  | 20年2月11日90日12月11日                         |            | Demet        | message<br>- 夕照 抽          |        |
| LINEスタンプ                               | 119               |                             | <ul> <li>・しまいせ</li> <li>・11NE7かご</li> </ul>                                                                                                    | 2022/02/17 12:50:00 (UTC+9)  | 「「フマーピー日棠ことば(茨聿きアート)」「銘碑の」みバスフないプロ新作フ     | <i>b</i> 1 | party        | : ~습뢰/11함<br>V             |        |
| 1056                                   | 2                 |                             | <ul> <li>(ろさん)</li> </ul>                                                                                                    | 2022/02/16 18:01:00 (LTC+9)  | 「たいだはあれがとうございました!                         |            | Time stamp   | 2021/11/08                 |        |
| 佐开場大吉                                  | 1                 |                             | ▲ 4500                                                                                                    | 2022/02/16 18:00:00 (LTC+9)  | あの後本 コロナだし、プレゼン小だけにしようかって話になって            |            | (Tokyo)      | ) 14:23:00 (UTC            | +9)    |
| 1号能慶次                                  | 30                |                             | 2 くろさん                                                                                                    | 2022/02/16 18:00:00 (UTC+9)  | 「スタンプ」                                    |            | Text         | 1 やってるといえ                  | t      |
| 治野椿                                    | 6                 |                             | 2 名野椿                                                                                                    | 2022/02/16 17:59:00 (LTC+9)  | ※抑令のやつ                                    |            |              |                            |        |
| V 4 Group                              | 12                |                             | ② 名野椿                                                                                                    | 2022/02/16 17:59:00 (UTC+9)  | 昨日言ってか話なんだけど                              |            | Key Ev       | 🖉 Add tag 🗋                | Note   |
| 1等能慶/次, 治野 悟                           | 12                |                             | CINEスタンプ                                                                                                    | 2022/02/15 19:50:00 (UTC+9)  | LINE選抜クリエイター6名の新作スタンプが登場!1                |            | <u> </u>     | CP                         | _      |
| Attachments                            | 1                 |                             | C LINEスタンプ                                                                                                    | 2022/02/15 12:50:00 (UTC+9)  | 「えびにゃんが動くスタンプになって登場!おいちそうな(?)にゃんこのスタン     | プで         |              |                            |        |
| Cache                                  | 750               |                             | C LINEスタンプ                                                                                                    | 2022/02/15 11:50:00 (UTC+9)  | 「「動く!えびにゃん」「うさぎ & くま100% 死語 うごく」新作スタンプ2種類 | 登北         |              |                            |        |
| Suckers                                | /49               |                             | C LINEスタンプ                                                                                                    | 2022/02/14 19:50:00 (UTC+9)  | -<br>「連休明け、がんばりましょう…]                     |            |              |                            |        |
| images                                 | 1                 |                             | C LINEスタンプ                                                                                                    | 2022/02/14 13:50:00 (UTC+9)  | [あなたにおすすめのスタンプ]                           |            |              |                            |        |
|                                        |                   |                             | CALINEスタンプ                                                                                                    | 2022/02/04 18:46:00 (UTC+9)  | [オススメのスタンプを紹介するよ! 気に入ったスタンプがあったら、チェック!    | πa         |              |                            |        |
|                                        |                   |                             | (2) 名野 椿                                                                                                    | 2022/02/03 14:21:00 (UTC+9)  | お久しぶりですー                                  |            |              |                            |        |
|                                        |                   |                             | (2) 名野 椿                                                                                                    | 2021/11/08 14:23:00 (UTC+9)  | やってるといえばやってます◎                            |            |              |                            |        |
|                                        |                   |                             | (3) LINEスタンプ                                                                                                    | 2021/11/01 17:50:00 (UTC+9)  | [あなたにおすすめのスタンプ]                           |            |              |                            |        |
|                                        |                   |                             | C LINEスタンプ                                                                                                    | 2021/11/01 13:50:00 (UTC+9)  | [大人気「すこぶる動くウサギ」とユニクロ公式キャラクター「天使」の動くコラ     | ボス         |              |                            |        |
|                                        |                   |                             | CALINEスタンプ                                                                                                    | 2021/10/09 11:50:00 (UTC+9)  | [今週の人気クリエイターズスタンプはこちら!]                   |            |              |                            |        |
|                                        |                   |                             | 🙆 LINE                                                                                                    | 2021/10/08 17:18:00 (UTC+9)  | 他の端末でLINEにログインしました。 あなた自身がログインした場合は、      | ເທະ        |              |                            |        |
|                                        |                   |                             | C LINE                                                                                                    | 2021/10/08 17:18:00 (UTC+9)  | 【重要】他の端末のLINEから、あなたの電話番号による認証が要求され        |            |              |                            |        |
|                                        |                   | <                           |                                                                                                    |                              |                                           | >          |              |                            |        |
|                                        |                   | Group by: Yes               | ar   Month   Day                                                                                                    |                              | 2020年4月14-2022年3月25                       | $\times$   |              |                            |        |
|                                        |                   |                             |                                                                                                    |                              |                                           | -          |              |                            |        |
| Eind toyt                              |                   |                             | and the second second sec |                              | - <u> </u>                                |            |              |                            |        |
| Version: 14.3.1.0 Total: 938           | ^   ¥<br>Eiltered | 2020年4月14<br>1:938 Selecter | : 1                                                                                                    |                              | 20224                                     | 3月25       |              |                            |        |

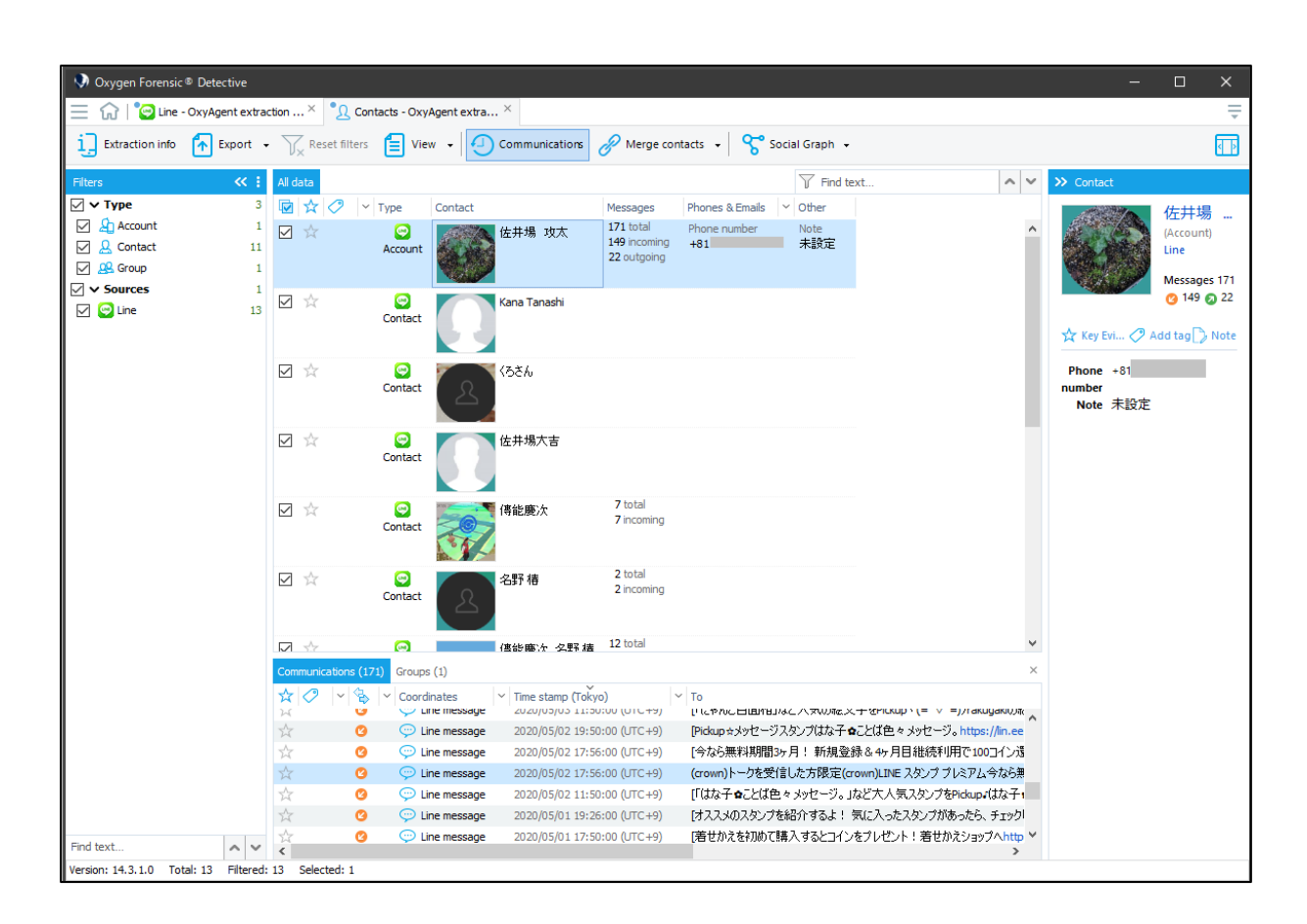

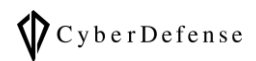

#### 改訂履歴

| 版数       | 発行日         | 改訂履歴      |  |  |
|----------|-------------|-----------|--|--|
| Ver. 1.0 | 2021年06月25日 | 初版発行      |  |  |
| Ver. 1.1 | 2022年03月29日 | v14.3 に対応 |  |  |